## 4-1. 註冊其他ID 1/2

## 新增註冊其他註冊用紙上的ID。 用於新增兄弟姐妹等。

【注意】

- 本項功能需要註冊步驟說明書。請向學校索取註冊步驟說明書。
- 登入後才能使用本項功能。(登入方法請參考「2.登入」)
- 【步驟】

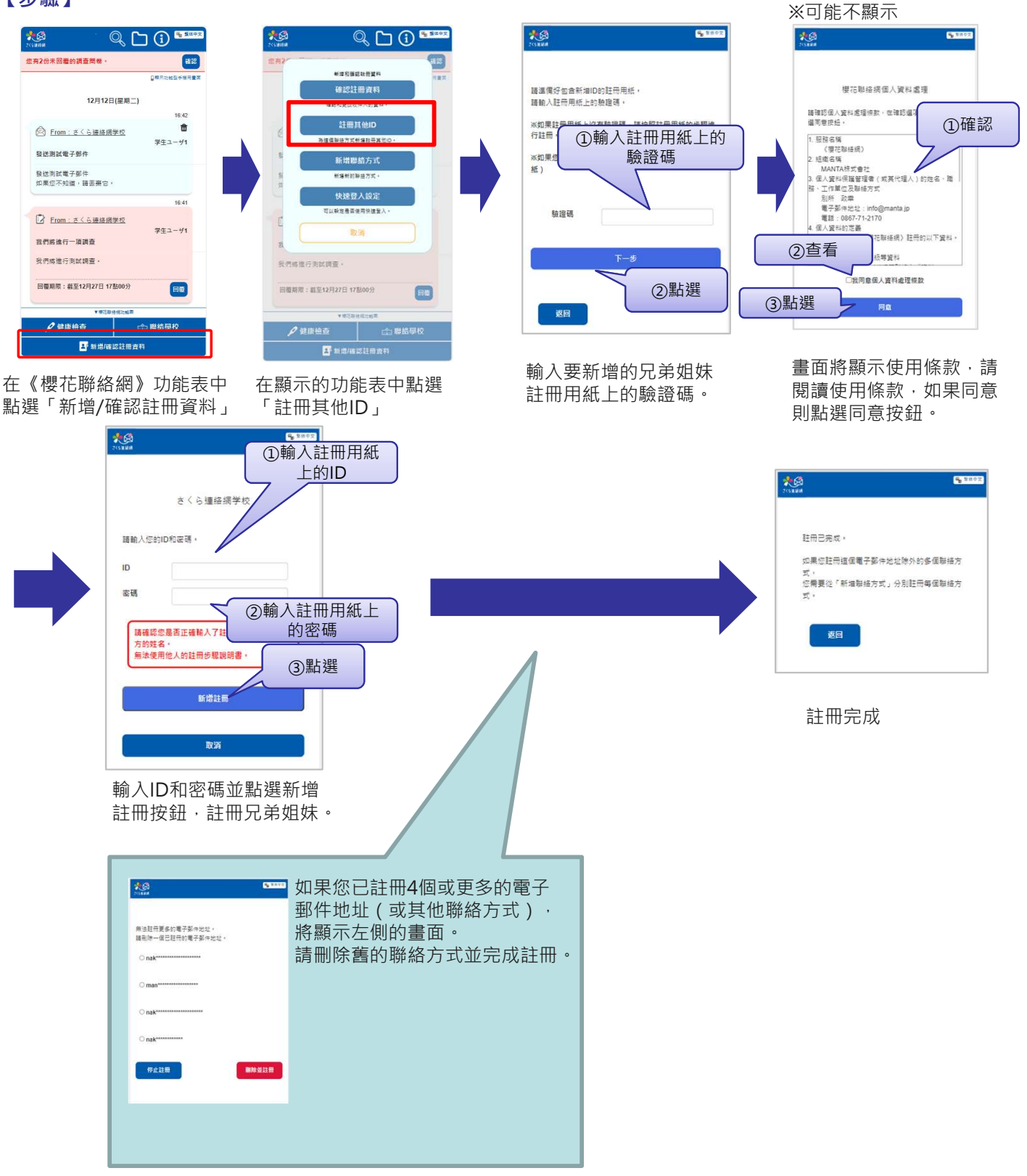

## 【確認】

如果聯絡方式綁定了多個ID(兄弟姐妹等)·部分功能中將顯示選擇兄弟姐妹的畫面。 兄弟姐妹的資料也會顯示在主畫面的訊息中。

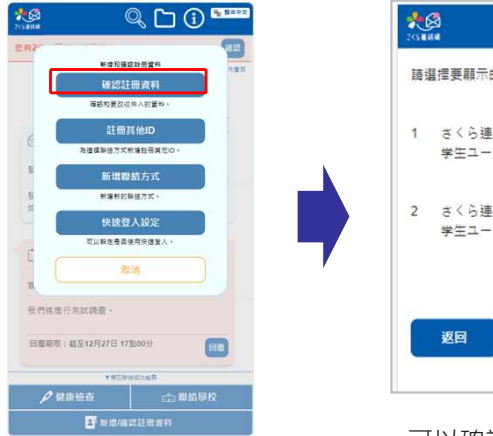

在功能表中選擇「確認 註冊資料」

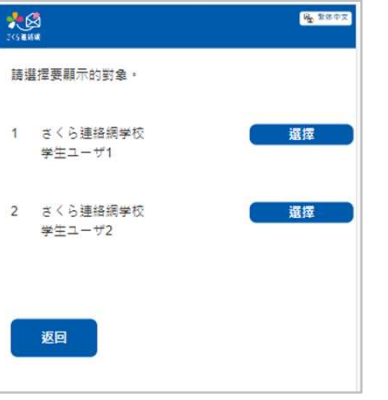

可以確認兄弟姐妹已註 冊。